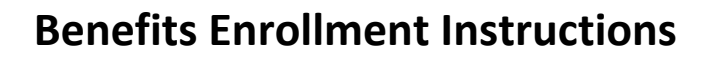

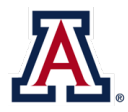

## Retirement Enrollment Instructions: Step 1

New hires and newly eligible University Staff may elect the Arizona State Retirement System (ASRS) or the Optional Retirement Plan (ORP). If an election is not made within 30 days of your hire/eligibility date, your retirement plan will irrevocably default to ASRS. You must enroll through both UAccess Employee and the investment provider website.

- Go to UAccess Employee/Manager Self Service at <u>uaccess.arizona.edu</u> and log in using your NetID and password.
- 2. Select **UA Employee Main Homepage** from the dropdown menu.
- 3. Click on the University Benefits tile.

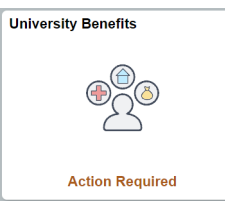

 Select Benefits Enrollment from the vertical toolbar on the left-hand side. You will see a Your Benefit Events box.

| C UA Employee Main Homepage         | Benefit Details                                                    |                                                                                                    |              |                |             |       |
|-------------------------------------|--------------------------------------------------------------------|----------------------------------------------------------------------------------------------------|--------------|----------------|-------------|-------|
| Benefits Summary                    |                                                                    |                                                                                                    |              |                |             |       |
| 🙀 Life Events - Coming Soon         | Benefits Enrollment                                                | Benefits Enrollment                                                                                                    |              |                |             |       |
| 🗞 Your Dependents/Beneficiaries     | The Information Icon provides y<br>The Start button next to an eve | The Information Korp provides you with additional Information about your enrolment.<br>The Safe hutchine note all an event inserval is a concered you for enrolment. Use the Safe values not begin your enrollment.<br>Nate: Borne events may be temporarily closed until you have completed enrolment for a pitcr event. |              |                |             |       |
| 😸 Benefits Enrollment               | Note: Some events may be terr                                      |                                                                                                    |              |                |             |       |
| Document Upload Your Benefit Events |                                                                    |                                                                                                    |              |                |             |       |
|                                     | Event Description O                                                |                                                                                                    | Event Date O | Event Status 0 | Job Title C |       |
| - Benefit Statements                | Retirement Election<br>(ORP clig)                                  | 0                                                                                                    | 10/11/2021   | Open           |             | Start |

The event description will be **Retirement Election** (ORP elig) or 401a Retirement, no wait. Click the Start button.

 The next screen has two sections. Scroll to the lower section, which reads Benefit Plans. Click the Select button on the 401a Retirement (ORP elig) plan card.

| Benefit Statements          | Your Pay Period Cost \$0.00       |
|-----------------------------|-----------------------------------|
| Affordable Care Act         | Status Pending Review             |
| Qualified Tuition Reduction | Submit Enrollment                 |
| Contact Human Resources     | Benefit Plans                     |
|                             | 401a Retirement (ORP elig)        |
|                             | Current No Coverage               |
|                             | New ASKS<br>Status Pending Review |
|                             |                                   |

 The ORP Vesting Certification will pop up. If you plan to choose the ORP and have funds on account at another institution, you may qualify for immediate vesting. Provide your response, then select Accept to proceed.

| Benefits Enrollment                | form and print it for your records. You can al<br>Click on the plan card below to make your e | Benefits Certificate                                                                                                    |
|------------------------------------|-----------------------------------------------------------------------------------------------|----------------------------------------------------------------------------------------------------|
| Document Upload                    | ✓ Enroliment Summary                                                                          | ORP Vesting Certification Yes will used to activity by ORP security with an ORP useday. Excellenced instructions will be securited before                                                                                                 |
| Benefit Statements                 | Your Pay Period Cost \$0.00                                                                   | you submit your election in the subsequent section. You may also visit the Division of Human Resources<br>website.                                                                                                    |
| 🏦 Affordable Care Act 🛛 🗸          | Status Pending Res                                                                            | I will establish an ORP account with one of the approved ORP vendors.                                                                                                    |
| Qualified Tuition Reduction      v | Submit Er                                                                                     | Selection Ves, Fidelty                                                                                                    |
| Contact Human Resources            | Benefit Plans                                                                                 | Ves, TMA No, selecting ASRS                                                                                                    |
|                                    | 401a Retirement (ORP elig)<br>Current No Coverage<br>New ASRS<br>Status Pending Review        | If electrics (DRF) related if you may qualify for immediate vesting. If electring ABRS, select to?<br>Answer<br>These, Immy qualify<br>Tese, Indian qualify<br>Tese (and the backeting assessed the quastions above.<br>(Accept ) Regist. |

7. On the following screen, click the **Select** button next to the plan you wish to enroll in (ASRS, Fidelity ORP, or TIAA ORP), then click **Done.** 

| ance                |                                |
|---------------------|--------------------------------|
| rizona S            | tate Law manda                 |
| ou may o<br>esource | choose one of tv<br>s website. |
|                     |                                |
| Enroll              | in Your Plan                   |
|                     | Plan Name                      |
| ~                   | ASRS                           |
|                     |                                |
| Select              | Fidelity ORP                   |

8. You will then be redirected to the Benefits Enrollment homepage. The 401a Retirement (ORP elig) plan card will display a Status of **Changed.** 

|                                                                                                    | Benefit Details                                                                                                    |
|----------------------------------------------------------------------------------------------------|----------------------------------------------------------------------------------------------------|
| Benefits Enrollment                                                                                                    |                                                                                                    |
|                                                                                                    | "Indicates resoured fel                                                                                                    |
| INPORTANT:                                                                                                    |                                                                                                    |
| Please make sure to click on the "Submit Enrolment" button aft<br>form and print it for your records. You can always review your o | or you elect your retroment plan. Your election will be finalized only after you submit. You will be able to view your "Enrollment Submission"<br>Inchion after you submit by clicking on the 'Ny Benefits Statements' tab to the left |
| Click on the plan card below to make your election. Note: Your                                                                     | etrement plan choice is irrevocable after your initial enrollment.                                                                                                    |
| - Enrollment Summary                                                                                                    |                                                                                                    |
| Your Pay Period Cost \$0,00                                                                                                    | Full Cost \$0.00                                                                                                    |
| Status Pending Review                                                                                                    |                                                                                                    |
| Submit Errollment                                                                                                    |                                                                                                    |
| Benefit Plans                                                                                                    |                                                                                                    |
| <b>C1 =</b>                                                                                                    |                                                                                                    |
| 401a Retirement (ORP elig)                                                                                                    | 1                                                                                                    |
| Contract Mr. Contractor                                                                                                    |                                                                                                    |
| New ASRS                                                                                                    |                                                                                                    |
| Status Changed                                                                                                    |                                                                                                    |
|                                                                                                    |                                                                                                    |
|                                                                                                    |                                                                                                    |
| Pay Period Cost (\$U.UU                                                                                                    |                                                                                                    |
| select                                                                                                    |                                                                                                    |

If you are certain of your choice, select the **Submit** Enrollment button.

9. A confirmation box will pop up, indicating you have enrolled successfully. Click **View** to access your Submitted Enrollment statement.

| \$0.00            | Return Benefits Alerts                                       | View |
|-------------------|--------------------------------------------------------------|------|
| Pending Review    | Instructions                                                 |      |
| Submit Enrollment | Thank you for successfully submitting your enrollment.       |      |
|                   | Select 'View' to carefully review your submitted enrollment. |      |
|                   | A confirmation statement will be available within 24 hours.  |      |
|                   |                                                              |      |
| 2P olig)          |                                                              |      |
| (r elig)          |                                                              |      |
| /erage            |                                                              |      |

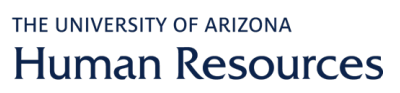

### Retirement Enrollment Instructions: Step 2

#### If you are enrolling in the Optional Retirement Plan (ORP):

Visit the appropriate investment company website to establish your account.

Fidelity Investments: Click on Enroll Now and use Plan ID 67444

<u>TIAA</u>: Click on **Ready to Enroll**, select the **University of Arizona** as your employer from the dropdown menu. Under the **Arizona University System Optional Retirement Plan** heading, click on **TIAA Account Online** then **Register Now.** Use **Access code AZQ192**.

#### If you are enrolling in the Arizona State Retirement System (ASRS):

Visit the <u>ASRS website</u> and complete the online registration using **Enrollment Code 69V00040.** 

## Voluntary Benefits Enrollment Instructions

**NOTE:** You must make your retirement choice **first**. The morning after you submit your retirement election, your voluntary benefits will open for election.

 Go to UAccess Employee/Manager Self Service at <u>uaccess.arizona.edu</u> and login using your NetID and password.

2. Select **UA Employee Main Homepage** from the drop down menu.

3. Click on the University Benefits tile.

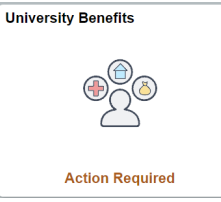

The event description will be **Hire.** Click the **Start** button.

5. An election is required for each benefit option (medical, dental, vision, and so on).

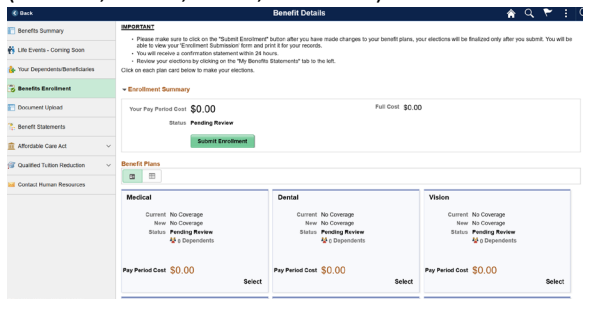

To begin, click **Select** on the medical plan card.

Click the Overview of All Plans link to view costs for each plan.

6. Elect or waive medical by clicking the **Select** button next to the corresponding Plan Name.

| 4. | Select <b>Benefits Enrollment</b> from the vertical toolbar on |
|----|----------------------------------------------------------------|
|    | the left-hand side. You will see a Your Benefit Events         |
|    | box.                                                           |

| C UA Employee Main Homepage     | Benefit Details                                                                                                    |                                                                                                    |              |                |                                      |  |
|---------------------------------|----------------------------------------------------------------------------------------------------|----------------------------------------------------------------------------------------------------|--------------|----------------|--------------------------------------|--|
| Benefits Summary                |                                                                                                    |                                                                                                    |              |                |                                      |  |
| 👸 Life Events - Coming Soon     | Benefits Enrollment<br>The information icon provides you with additional information about your enrollment.<br>The Start button next to an event means it is ourrently open for enrollment. Use the Start button to begin your enrollment. |                                                                                                    |              |                |                                      |  |
| 🗞 Your Dependents/Beneficiaries |                                                                                                    |                                                                                                    |              |                |                                      |  |
| 🔀 Benefits Enrollment           | Note: Some events may be                                                                                                    | Note: Some events may be temporarily closed until you have completed enrollment for a prior event. |              |                |                                      |  |
| Document Upload                 | Your Benefit Events                                                                                                    |                                                                                                    |              |                |                                      |  |
| Event Description               |                                                                                                    |                                                                                                    | Event Date 0 | Event Status 0 | Job Title O                          |  |
| Affordable Care Act             | Hiro                                                                                                    | 0                                                                                                  | 10/18/2021   | Open           | Disability<br>Resources Pro II Start |  |

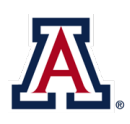

# the university of arizona Human Resources

 You may enroll your dependent(s) by selecting the Add/Review Dependents button located in the middle of the screen.

Please add your dependents and/or beneficiaries before continuing. Social security numbers are required for all enrolled dependents.

- Once you have elected your healthcare vendor and enrolled your dependents, if any, click the **Done** button on the upper right corner. You will then be redirected back to the Benefits Enrollment homepage. A Status of **Changed** and **Pay Period Cost** will display under the corresponding benefit option (plan card).
- Proceed by clicking Select for each voluntary benefit option (plan card). Repeat instructions 5–8 to elect or waive that benefit.

# **Benefits Enrollment Instructions**

You must select Waive for all benefits you do not want to elect or you will not be able to complete your enrollment.

- 10. After you have made all your benefit elections, click Submit Enrollment located on the Benefits Enrollment homepage (under the Enrollment Summary section).
- 11. A confirmation box will pop up, indicating you have enrolled successfully. Click **View** to access your Submitted Enrollment statement.

| \$0.00<br>Pending Review | Return Benefits Alerts                                                 | View |
|--------------------------|------------------------------------------------------------------------|------|
| Submit Enrollment        | Instructions<br>Thank you for successfully submitting your enrollment. | -1   |
|                          | Select 'View' to carefully review your submitted enrollment.           |      |
|                          | A confirmation statement will be available within 24 hours.            |      |
| P elig)                  |                                                                        |      |
| erage                    |                                                                        |      |

Questions? Contact the Division of Human Resources at 520-621-3660 or email <u>hrsolutions@email.arizona.edu</u>.